## **RPT** – Find Awards

- 1. To find awards in Workday, use the Workday search bar to find "RPT Find Awards."
  - 1.1. Click on "RPT Find Awards."
  - 1.2. Do not use "RPT Find My Awards."

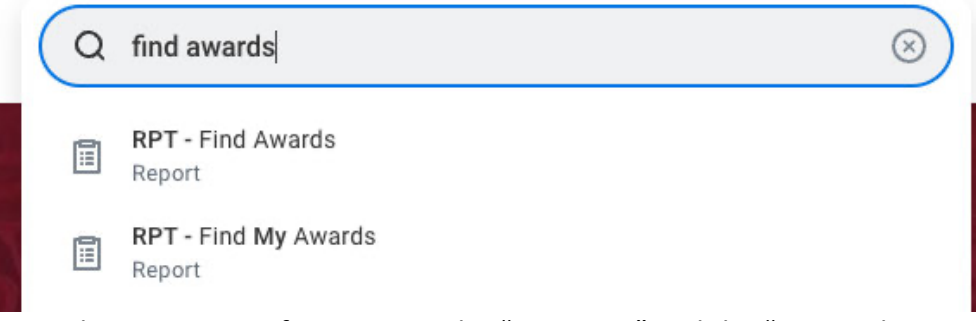

- 2. Input the necessary information in the "Company" and the "Principal Investigator(s) for Award."
  - 2.1. In the "Company" box, select "University of Arkansas, Fayetteville."
  - 2.2. In the "Principal Investigator(s) for Award" box, enter the Principal Investigator name you wish to search for. (Only one name is necessary.)
  - 2.3. Scroll down and enter a "Filter Name," then click "Save."
    - 2.3.1. While this is an optional step, saving filters can save time for pulling future reports.
    - 2.3.2. To select a previously saved filter, click on the "Saved Filters" drop down menu.
  - 2.4. Click "OK" to proceed.

| nstructions Av     | vard Lifecycle Status                                                       | – The status of the award in relation to the li                                                                                               | fecycle of the award. For example, Active, Advance Setup, Closed,                                                                                              |
|--------------------|-----------------------------------------------------------------------------|----------------------------------------------------------------------------------------------------|----------------------------------------------------------------------------------------------------|
| Av<br>ha<br>"A     | vard Status – The stat<br>is not been fully appro<br>pproved" indicates the | tus of the award in relation to the business p<br>wed in Workday. "Draft" indicates the award<br>e award is fully approved and ready for spen | rocess in Workday. An award with an award status of "in Progress"<br>has been created but not yet submitted for approval by the initiator.<br>ding in Workday. |
| Company            | *                                                                           | ∀ University of Arkansas,  ¡ ☐ Fayetteville ☐                                                                                                 |                                                                                                    |
| Sponsor            |                                                                             | :=                                                                                                    |                                                                                                    |
| Sponsor for Awar   | d Line                                                                      | :=                                                                                                    |                                                                                                    |
| Award Groups       |                                                                             | I                                                                                                    |                                                                                                    |
| Award              |                                                                             | IE                                                                                                    |                                                                                                    |
| Award Name         |                                                                             |                                                                                                    |                                                                                                    |
| Award Lifecycle S  | Status                                                                      | I                                                                                                    |                                                                                                    |
| Award Status       |                                                                             | i=                                                                                                    |                                                                                                    |
| Principal Investig | ator(s) for Award                                                           |                                                                                                    |                                                                                                    |
| Organization Wor   | ktags                                                                       | 12                                                                                                    |                                                                                                    |
| Institutional Id   |                                                                             |                                                                                                    |                                                                                                    |
| Award Contract O   | wner                                                                        | · · · · · · · · · · · · · · · · · · ·                                                                                                    |                                                                                                    |

|                                                           |            | × |
|-----------------------------------------------------------|------------|---|
| Award Name                                                |            |   |
| Award Lifecycle Status                                    | i=         |   |
| Award Status                                              |            |   |
| Principal Investigator(s) for Award                       | =          |   |
| Organization Worktags                                     | :=         |   |
| Institutional Id                                          |            |   |
| Award Contract Owner                                      | :=         |   |
| Subrecipient                                              | :=         |   |
| Effective as of Date                                      | MM/DD/YYYY |   |
| Grant                                                     |            |   |
| Grant Hierarchies                                         | i=         |   |
| Contract Line Type                                        | i=         |   |
| Sponsor Award Reference Number                            |            |   |
| My Name or My Awards<br>Manage Filters<br>1 Saved Filters |            |   |
| OK Cancel                                                 | )          |   |

- 3. The report will load all awards that the Principal Investigator is listed on.
  - 3.1. Please note that Workday will not load any awards if the Principal Investigator is not listed on any of the PI roles in Workday. E.g., if a faculty member is listed as a "Key Personnel" on an award, the award will not show up in Workday reports.
- 4. Scroll right to view various information about awards.

| items | University of Arkansas, F               | ayetteville      | Principal Invest              | igator(s) for Aw           | ard <b>E</b>                                                          |              |            |                      |         |
|-------|-----------------------------------------|------------------|-------------------------------|----------------------------|-----------------------------------------------------------------------|--------------|------------|----------------------|---------|
| Award | Company                                 | Institutional Id | Federal<br>Award Id<br>Number | Setup Date                 | Organization Worktags                                                 | Award Number | Award Name | Award Contract Owner | Sponsor |
| q     | University of Arkansas,<br>Fayetteville | SL               |                               | 08/18/2020<br>10:05:11.463 | CC012731 UAF   CSCE  <br>Computer Science and<br>Computer Engineering |              |            | Meghan Churchill     |         |
|       |                                         |                  |                               |                            |                                                                       |              |            |                      |         |
| Q     | University of Arkansas,<br>Fayetteville | SL               |                               | 08/26/2020<br>13:56:39.823 | CC012731 UAF   CSCE  <br>Computer Science and<br>Computer Engineering | -            |            | Yudith Torres        |         |
| ۹     | University of Arkansas,<br>Fayetteville | SL               |                               | 08/31/2020                 | CC012731 UAF   CSCE  <br>Computer Science and                         |              |            | Ziwei Li             |         |

5. Reports can be printed, filtered, graphed, or expanded by clicking on the icons at the top right of the report.

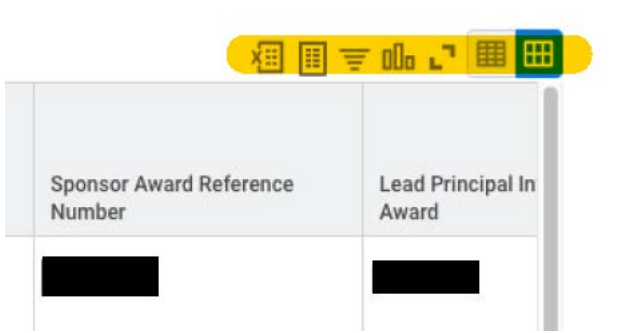

6. To open an award, locate the magnifying glass on the line that the award is on. By default, the magnifying glass should be on the left side of the line. Right click on the magnifying glass and then click on "See in New Tab."

| 8 items |                                         |     |
|---------|-----------------------------------------|-----|
| Award   | Company                                 | Ins |
| Q       | University of Arkansas,<br>Fayetteville | SL  |
|         |                                         |     |

| 18 items                   |                              |   |
|----------------------------|------------------------------|---|
| Award                      | Award Company                |   |
| See in<br>Copy U           | New Tab                      | s |
| Copy T<br>View P<br>Export | rintable Version<br>to Excel |   |

7. To edit any of the criteria used to run the report, click on the "Change Selection" icon at the top left of the report.

| ≡ menu   | ARKANSAS                             |                                     | Q fi |
|----------|--------------------------------------|-------------------------------------|------|
| RPT - F  | ind Awards 🚥 🧌                       |                                     |      |
| Company  | University of Arkansas, Fayetteville | Principal Investigator(s) for Award |      |
| 18 items |                                      |                                     |      |
|          |                                      |                                     |      |